とっとり施設予約サービス 抽選申し込み方法 鳥取市民体育館では2か月前に予約抽選へご参加いただけます。 2か月前の月の15日17時までにお申し込みください。

例) 6月1日~6月30日の利用予約は4月1日~4月15日17時まで

1.とっとり施設予約サービスにログインし、鳥取市民体育館を選択してカレンダーから予約したい日時を選択します。

|                                                         | 施設の空き状況 :: 【東            | 雲会】          |                       |                       |              |
|---------------------------------------------------------|--------------------------|--------------|-----------------------|-----------------------|--------------|
|                                                         | 施設の空き状況 期                | 間の空き状況 目的で検索 |                       |                       |              |
|                                                         | 閉じる カレンダー                | -を開く         |                       |                       |              |
| 【検索条件】<br>地域 □ 東部地区 □ 中部地区 □ 西部地区<br>区分 □ スポーツ施設 □ 文化施設 |                          |              | 쪾す                    |                       |              |
|                                                         |                          |              |                       |                       |              |
| 鳥取市民体育館エネトピアアリー<br>ナ                                    | とりぎん文化会館(鳥取県立県民<br>文化会館) | 鳥取県立倉吉未来中心   | わらべ館                  | 鳥取県立米子コンペンションセン<br>ター | 鳥取県立武道館      |
| ヤマタスポーツパーク                                              | 鳥取県鳥取産業体育館               | 鳥取県鳥取屋内プール   | 鳥取県倉吉体育文化会館           | 鳥取県米子産業体育館            | 鳥取県東郷湖羽合臨海公園 |
| 鳥取県福祉人材研修センター                                           | 鳥取県立障がい者体育センター           | 鳥取県夢みなとタワー   | 境港おさかなパーク(境港水産市<br>場) | 鳥取県立生涯学習センター          | 鳥取市営美保球場     |
| 鳥取市さざんか会館                                               | 鳥取市高齢者福祉センター             | 鳥取市若葉台野球場    | 鳥取市津ノ井スポーツ広場          | 鳥取市千代水スポーツ広場          | 鳥取市民スポーツ広場   |

2.ご希望の日時を選択し、「申請画面へ」をクリックしてください。

申し込み期間外の場合はクリックしても反応いたしません。

| 設の空き状況 期間       | の空き   | 状況    | 目的    | で検索   |       |       |       |       |       |             |           |              |           |
|-----------------|-------|-------|-------|-------|-------|-------|-------|-------|-------|-------------|-----------|--------------|-----------|
| 設選択 カレンダー       | -を開く  |       |       |       |       |       |       |       |       |             |           |              |           |
|                 | 令和 5  | 年 6月  | 12日(  | 月)    | 鳥取市」  | 民体育   | 館エネ   | トピア   | アリー   | ーナ          |           |              |           |
| 《1ヶ月前 《1週間      |       | 1日前   |       |       | 本日    |       |       | 18    | 後>)   | 1週間         | 後 »)      | 1ヶ月          | 後 >>      |
|                 | 9     | 10    | 11    | 12    | 13    | 14    | 15    | 16    | 17    | 18          | 19        | 20           | 21        |
| メインアリーナ(全面)     | 抽選(0) | 抽選(1) | 抽選(1) | 抽選(0) | 抽選(1) | 抽選(1) | 抽選(1) | 抽選(0) | 抽選(0) | 抽選(0)       | 抽選(0)     | 抽選(0)        | 抽選(0)     |
| メインアリーナ(半面①)    | 抽選(0) | 抽溫(1) | 抽選(1) | 抽選(0) | 抽選(1) | 抽選(1) | 抽選(1) | 抽選(0) | 抽選(0) | 抽選(0)       | 抽選(0)     | 抽選(0)        | 抽選(0)     |
| メインアリーナ(半面②)    | 抽選(0) | 抽選(0) | 抽選(0) | 抽選(0) | 抽選(0) | 抽選(0) | 抽選(0) | 抽選(0) | 抽選(0) | 抽選(0)       | 抽選(0)     | 抽選(0)        | 抽選(0)     |
| メインアリーナ(1/3①)   | 抽選(0) | 抽選(1) | 抽選(1) | 抽選(0) | 抽選(1) | 抽選(1) | 抽溫(1) | 抽選(0) | 抽選(0) | 抽選(0)       | 抽選(0)     | 抽選(0)        | 抽選(0)     |
| メインアリーナ(1/32)   | 抽選(0) | 抽選(0) | 抽選(0) | 抽選(0) | 抽遛(0) | 抽選(0) | 抽選(0) | 抽選(0) | 抽選(0) | 抽選(0)       | 抽選(0)     | 抽選(0)        | 抽選(0)     |
| メインアリーナ(1/33)   | 抽選(0) | 抽選(0) | 抽選(0) | 抽遇(0) | 抽選(0) | 抽選(0) | 抽選(0) | 抽選(0) | 抽選(0) | 抽選(0)       | 抽選(0)     | 抽選(0)        | 抽選(0)     |
| メインアリーナ(1/6①-A) | 抽選(0) | 抽選(1) | 抽選(1) | 抽選(0) | 抽選(1) | 抽選(1) | 抽溫(1) | 抽選(0) | 抽選(8) | 抽選(0)       | 抽選(0)     | 抽選(0)        | 抽選(0)     |
| メインアリーナ(1/62-B) | 抽選(0) | 抽遇(1) | 抽選(1) | 抽選(0) | 抽選(1) | 抽選(1) | 抽選(1) | 抽選(0) | 抽選(0) | 抽選(0)       | 抽選(0)     | 抽選(0)        | 抽選(0)     |
| メインアリーナ(1/63-C) | 抽選(0) | 抽選(0) | 抽選(0) | 抽選(0) | 抽選(0) | 抽選(0) | 抽選(0) | 抽選(0) | 抽選(0) | 抽選(0)       | 抽選(0)     | 抽選(0)        | 抽選(0)     |
| メインアリーナ(1/6①-D) | 抽選(0) | 抽選(0) | 抽選(0) | 抽選(0) | 抽選(0) | 抽選(0) | 抽遇(0) | 抽遇(0) | 抽選(0) | 抽選(0)       | 抽選(0)     | 抽選(0)        | 抽選(0)     |
| メインアリーナ(1/62-E) | 抽選(0) | 抽選(0) | 抽選(0) | 抽選(0) | 抽選(0) | 抽選(0) | 抽選(0) | 抽選(0) | 抽選(0) | 抽選(0)       | 抽選(0)     | 抽選(0)        | 抽選(0)     |
| メインアリーナ(1/63-F) | 抽過(0) | 抽選(0) | 抽選(0) | 抽選(0) | 抽選(0) | 抽選(0) | 抽選(0) | 抽選(0) | 抽選(0) | 抽選(0)       | 抽選(0)     | 抽選(0)        | 抽選(0)     |
| サブアリーナ          | 抽過(0) | 抽選(0) | 抽選(0) | 抽選(0) | 抽選(0) | 抽選(0) | 抽選(0) | ×     | ×     | ×           | ×         | ×            | 抽選(0)     |
| 研修室             | ×     | ×     | 抽選(0) | 抽選(0) | 抽選(0) | 抽選(0) | 抽選(0) | 抽選(0) | 抽選(0) | 抽選(0)       | 抽選(0)     | 抽選(0)        | 抽選(0)     |
| 会議室             | 抽選(0) | 抽選(0) | 抽選(0) | 抽遇(0) | 抽選(0) | 抽選(0) | 抽遣(0) | 抽選(0) | 抽選(0) | 抽選(0)       | 抽選(0)     | 抽選(0)        | 抽選(0)     |
| フットサル場          | 抽選(0) | 抽選(0) | 抽選(0) | 抽選(0) | 抽選(0) | 抽選(0) | 抽選(0) | 抽選(0) | 抽選(0) | 1th 188 (0) | SHARE (U) | 500 250 LINE | 10.582(0) |

3.「情報入力」をクリックして必要情報を入力し、「申込み」を押してください。

※備品は当選後まで選択できません。

| 申込トレイ          | ::                                | 【東雲会】             |                       |           |                 |      |  |  |  |
|----------------|-----------------------------------|-------------------|-----------------------|-----------|-----------------|------|--|--|--|
|                |                                   |                   |                       | 申込内容      |                 |      |  |  |  |
| ♥は、入力必須利用目的と利用 | 項目<br>月人数                         | です。<br>(は「情報入力」ボ: | タンを押して「申込情報入;         | 力」画面で入力して | てください。          |      |  |  |  |
|                |                                   | 利用施設              | <mark>鳥</mark> 取市民体育館 | 宮エネトピアアリー | ナ メインアリーナ(全面)   | 情報入力 |  |  |  |
|                | 利用日時 令和 5年 6月12日 (月) 9:00 - 14:00 |                   |                       |           |                 |      |  |  |  |
|                | 1                                 | 利用目的😏             | 利用目的が選択されて<br>いません。   | 利用人数🕏     | 利用人数が入力されていません。 | 備品   |  |  |  |
|                |                                   | 料金                | 6,000円                | 申込状況      | 抽選待ち            | 取消   |  |  |  |
|                |                                   | <b>り</b> 申込を続け    | 6                     | 申込み       | 2               |      |  |  |  |

## 4.こちらの画面が表示されたら抽選へのお申込みが完了です。

| 申請番号         2304000011           利用施設         鳥取市民体育館エネトピアアリーナメインアリーナ(全面)           利用日時         令和 5年 6月12日(月) 9:00 - 14:00           1         利用目的         剣道         利用人数         50 人 |   |                            | ሞኦ                           | △內谷       |               |  |  |  |
|----------------------------------------------------------------------------------------------------|---|----------------------------|------------------------------|-----------|---------------|--|--|--|
| 利用施設         鳥取市民体育館エネトピアアリーナメインアリーナ(全面)           利用日時         令和 5年 6月12日(月) 9:00 - 14:00           利用目的         剣道         利用人数         50 人                                             |   | 申請番号                       |                              | 230400001 | .1            |  |  |  |
| 利用日時         令和 5年 6月12日 (月) 9:00 - 14:00           利用目的         剣道         利用人数         50 人                                                                                               |   | 利用施設                       | 烏取市民体育館                      | エネトピアアリー  | ナ メインアリーナ(全面) |  |  |  |
| 1         利用目的         剣道         利用人数         50 人                                                                                                    |   | 利用日時                       | 令和 5年 6月12日 (月) 9:00 - 14:00 |           |               |  |  |  |
|                                                                                                    | 1 | 利用目的                       | 剣道                           | 利用人数      | 50 人          |  |  |  |
| 料金 6,000円 申込状況 抽選待ち                                                                                                    |   | 料金                         | 6,000円                       | 申込状況      | 抽選待ち          |  |  |  |
| 抽選申込を受け付けました。抽選日は 4月16日です。                                                                                                    |   | 抽選申込を受け付けました。抽選日は 4月16日です。 |                              |           |               |  |  |  |

## 抽選申し込み後、お客様のアドレスにメールが届きます。

| ◇ 鳥取市民体育館 ◇     |         |  |
|-----------------|---------|--|
| はしんこ 様          |         |  |
| 施設の予約申し込みを受し    | け付けました。 |  |
| <br>予約申し込み内容    |         |  |
| ■申請番号           |         |  |
| 2303000015      |         |  |
| ■利用日時           |         |  |
| 令和 5年 4月 6日 (木) |         |  |
| ■利用施設           |         |  |
| 鳥取市民体育館         |         |  |
| メインアリーナ(全面)     |         |  |
| ■施設利用料          |         |  |
| Ⅰ.2005<br>■由込状能 |         |  |

●抽選申込みを行った月の16日に抽選が行われます。(6月分の抽選予約なら4月16日) 抽選日(16日)に、当落に関わらず抽選結果がお客様のアドレスに届きますのでご確認ください。 当選した場合、必ず22日23時59分までに「確定」処理を行ってください。 ※確定処理を行わないと当選が無効になります。

【確定作業の手順について】

a.まず、利用者画面にログインしてください。

b.「抽選申込の確認」ボタンが表示されます。

c.「抽選申込の確認」このボタンをクリックすると申し込んだ抽選の一覧が表示されます。

d.「当選(未確定)」と表示されますので、こちらの「表示」ボタンを押します。

e.内容詳細を開き、「当選確定」ボタンをクリックすることにより確定します。